# COMO RECUPERAR CONTRASEÑA

| R      | ESCUELA OFICIAL DE IDIDMAS ESCUELA OFICIAL DE IDIDMAS ESCUELA OFICIAL DE ID | 1. USUARIO introducir                                           |
|--------|----------------------------------------------------------------------------------------------------|-----------------------------------------------------------------|
|        | Login Alumnos       Login Profesores         REGISTRARME POR PRIMERA VEZ Instrucciones para acceder-CLIQUEE AQUÍ                                                                                                    | formato dd/mm/aaaa<br>2. DNI / NIE sin escribir la              |
| osNET  | Usuario<br>(Alumnos: Fecha de nacimiento dd/mm/aaaa - Profesores: Nª de usuario)<br>DNI / NIE (sin letra final)<br>Contraseña Personal de Alumno/Tutor (Deberá crearla el propio alumno)                                                                                                    | <ol> <li>Si el usuario ha olvidado<br/>su contraseña</li> </ol> |
| Centre | REGÍSTRATE por primera vez creando tu contraseña personal, si ya eres USUARIO, introduce dicha contraseña Recordar Password                                                                                                    | <b>4. Pulsar "</b> Recordar<br>Password"                        |

# Y TE LLEVA A LA SIGUIENTE PANTALLA:

## UNA VEZ DENTRO, NOS APARECE LA SIGUIENTE PANTALLA DE VALIDACIÓN

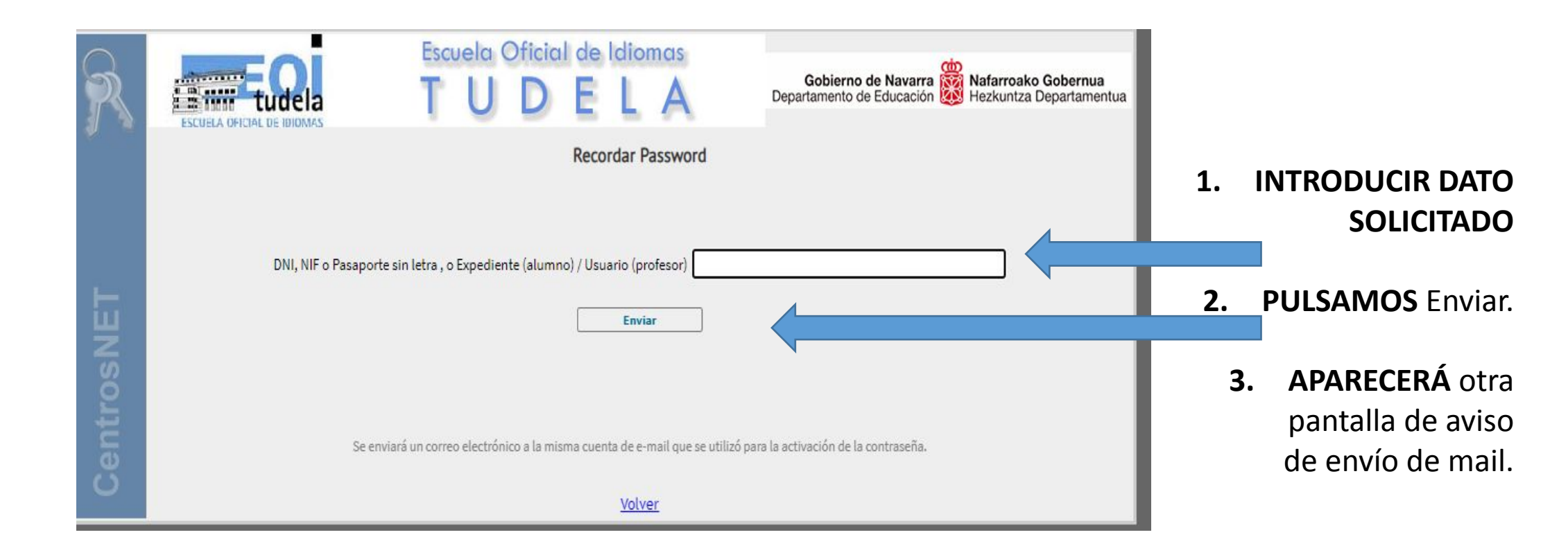

#### APARECE EL SIGUIENTE MENSAJE Y AL ENTRAR AL E-MAIL PERSONAL

| R        |                                                                                                    | Escuela Oficial de Idioma<br>TUDEL         | Gobierno de Navarra Nafarroako Gobernua<br>Departamento de Educación Hezkuntza Departamentua |  |
|----------|----------------------------------------------------------------------------------------------------|--------------------------------------------|----------------------------------------------------------------------------------------------|--|
|          |                                                                                                    | Recordar Pass                              | sword                                                                                        |  |
| itrosnel | Se ha enviado un correo a la dirección de email asociada a los datos introducidos.<br>En dicho correo encontrará las instrucciones para activar la nueva contraseña.<br>Atención, asegúrese de que el correo electrónico de confirmación no se ha filtrado en la carpeta de correo no deseado de su aplicación de correo electrónico.<br><u>Volver</u> |                                            |                                                                                              |  |
| Cer      |                                                                                                    | Volver                                     |                                                                                              |  |
| Cer      | Gmail                                                                                                    | Volver<br>Q Buscar en el correo            |                                                                                              |  |
|          | Gmail<br>Redactar                                                                                                    | Volver<br>Q Buscar en el correo<br>□ + C : |                                                                                              |  |

RECIBIMOS correo el cual será DIAL SL el que nos lo envíe.
\* Revisar la cuenta de Spam sino llegara el E-mail a la bandeja de recibidos

# SI NO RECIBE MAIL: COMPROBAR SPAM

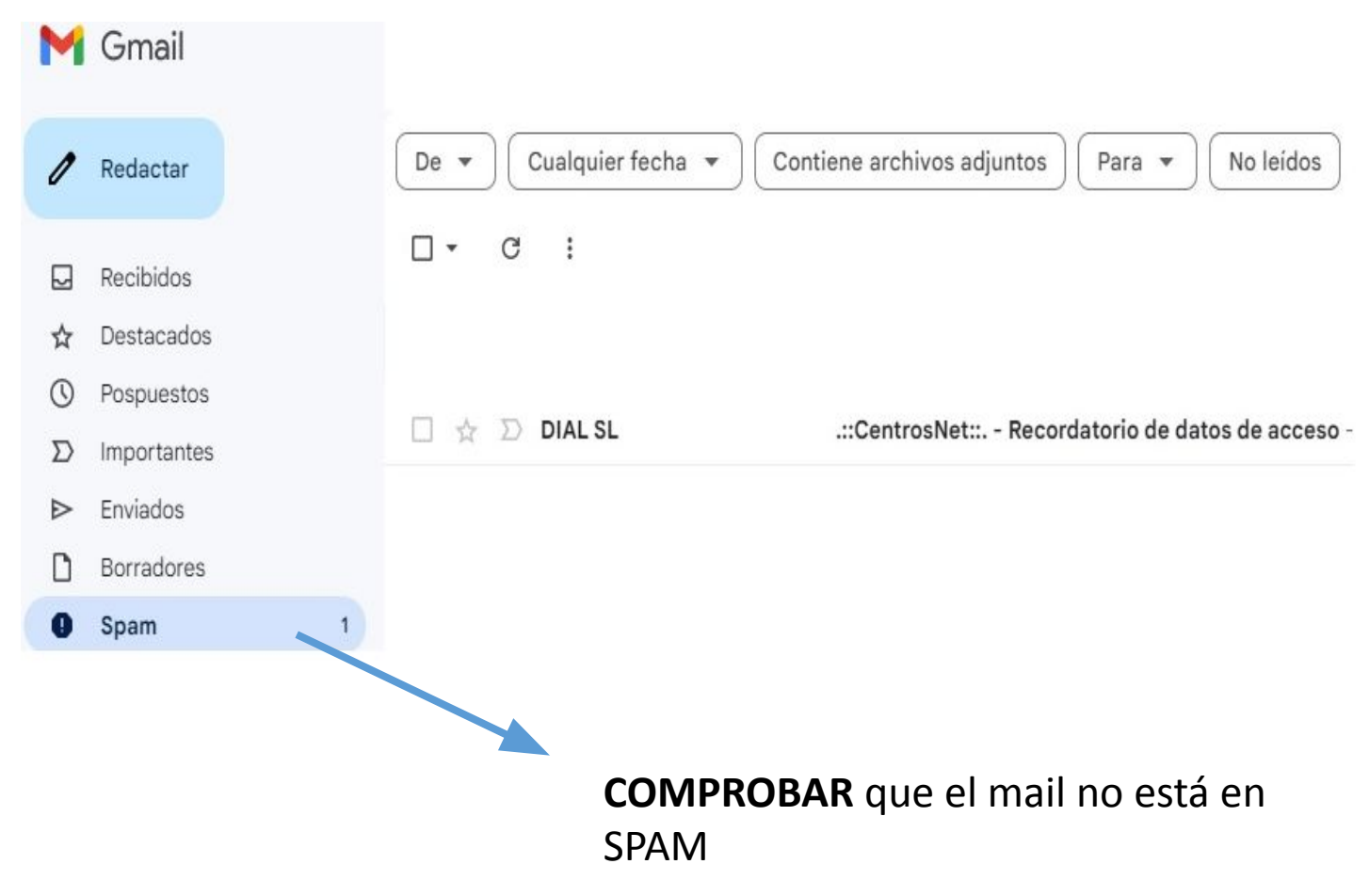

## ACCESO A MAIL DE CAMBIO DE CONTRASEÑA:

.::CentrosNet:.. - Recordatorio de datos de acceso D Recibidos ×

DIAL SL <activacion@eoimus.educacion.navarra.es> para mi 👻

EOI TUDELA

Estimado

Para cambiar su contraseña pulse aquí: Para cambiar su contraseña pulse aquí

Si no se abre el enlace arriba proporcionado, puede copiar y pegar en el navegador la siguiente dirección:

https://eoimus.educacion.navarra.es/centrosnet/ultralogin\_validar\_recordar\_password.php?ac=1715595269&bd=4c1a5a948f450436f4e7b2529ecca608&tc=0a454fd42879bf844a6c9043090e12dd&c=3c2626b7fe343cf91e50</u> 3e9aaa19 4ea7&tu= a53b902aa537d12dcfa28e8113979b20&p=fc4510d82216b0ca456c474cdd9544de&nu=1ff089428938758ca737a21fcf3d11f588e7256dfa29d44b865e7bc198443f22&pn=&pe=1e5ad7e3cfed444eb6df47823bebff31dc4196c75e7ab518d0b4bc140f30f113&rd= b4d1230c31b1a378e535abae9fc76d79

Por su seguridad, dispone de 24 horas para proceder a la activación de la nueva contraseña. Pasado ese plazo, este enlace quedará inoperativo y deberá volver a comenzar el proceso.

- 1. USUARIO pulse para cambiar contraseña.
- 2. INTRODUZCA nueva contraseña
- **3.** ACCEDER de nuevo a la zona de usuarios con la nueva contraseña.